# Foundant Online Grants System Tutorial

**Creating Your New Organization Account** 

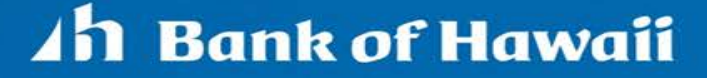

| Ah Bank of Hawaii         |                                                                                                    |                                                                     |
|---------------------------|----------------------------------------------------------------------------------------------------|---------------------------------------------------------------------|
| Logon Page                |                                                                                                    | A. 9                                                                |
| Email Address*            | Welcome to the Bank of Hawaii online grant port                                                                                                    | al.                                                                 |
| Password*                 | If this is your first time logging<br>on to our system, you will<br>need to create a new account.                                                                                       | complete the<br>s.<br>g in. If you forgot<br>d" link to the left to |
| Log On Create New Account | To begin creating your new account, click on the " <b>Create New Account</b> " button.                                                                                                  | rganization has<br>account. Please<br>me and password.              |
|                           | Please click this link to view the applications before<br>http://demo.grantinterface.com/Process/Apply?urlke<br>Click HERE to see examples that other administrato<br>their applicants. | creating an account<br>y=BankHawaii<br>rs utilize to instruct       |

| Create New Account                                                                         | <u>a a a a a a a</u>                    | an an an                |
|--------------------------------------------------------------------------------------------|-----------------------------------------|-------------------------|
| If you already have an Account, click the 'Cancel Account Creation' button to go to the Lo | gon page                                |                         |
| A Using the browser's back button will delete your registration information.               |                                         |                         |
| 1 This registration process has multiple steps you must complete before you can apple      | у.                                      | Begin by filling out    |
| Fields with an asterisk (*) are required.                                                  |                                         | the requested           |
| Organization Information                                                                   |                                         | information. Here,      |
|                                                                                            |                                         | you will be asked to    |
| Organization Name (DBA)*<br>If you have a DBA name please include it in parentheses ( ).   | EIN / Tax ID ( <del>##-#######</del> )^ | enter your              |
|                                                                                            |                                         | organization's          |
| Web Site                                                                                   | Telephone Number (### #### x###)*       | information.            |
|                                                                                            |                                         |                         |
| Organization Email                                                                         | Address 1*                              | <b>Note</b> : Using the |
|                                                                                            |                                         | browser's back          |
| Address 2                                                                                  | City*                                   | button will delete      |
|                                                                                            |                                         | vour information.       |
| State*                                                                                     | Postal Code*                            | ,                       |
|                                                                                            |                                         |                         |
| Country                                                                                    |                                         |                         |
|                                                                                            |                                         |                         |
|                                                                                            |                                         | Next >                  |
|                                                                                            |                                         |                         |

| User Information                                         |                                |                                                            |
|----------------------------------------------------------|--------------------------------|------------------------------------------------------------|
| Copy Address from Organization                           |                                |                                                            |
| Prefix (Mr, Mrs, Ms, etc.)*                              | First Name*                    | Enter your information.                                    |
| Middle Name                                              | Last Name*                     | <b>Note</b> : Your login name will be an email address. We |
| Suffix (Sr, Jr, III, etc.)                               | Business Title*                | suggest using an email address that can be used            |
| Email / Username*                                        | Email / Username Confirmation* | by anyone at your                                          |
|                                                          |                                | organization who needs to                                  |
| Telephone Number (### #### x###)*                        | Mobile Number (###.######)     | access the application. It                                 |
| Address 1*                                               | Address 2                      | will use to communicate<br>with you if we have             |
| City*                                                    | State*                         | questions, which                                           |
| Postal Code*                                             | Country                        | immediate response.                                        |
| Please use your<br>nization's mailing<br>ess.            |                                | Next                                                       |
| ay also select the<br>/ Address from<br>hization" button |                                |                                                            |
| top of the page.                                         |                                | An Bank of Hav                                             |

=

| Create New Account                                                                                |                                                | S. S.       |
|---------------------------------------------------------------------------------------------------|------------------------------------------------|-------------|
| f you already have an Account, click the 'Cancel Account Creation' button to go to the Logon page |                                                | 8° . 8° . 1 |
| ▲ Using the browser's back button will delete your registration information.                      |                                                |             |
| 1 This registration process has multiple steps you must complete before you can apply.            |                                                |             |
| Fields with an asterisk (*) are required.                                                         |                                                |             |
| Organization Information                                                                          |                                                |             |
| User Information                                                                                  | <b>Note</b> : The Executive Director is not    |             |
| Executive Director Question                                                                       | required to complete the application           |             |
| Are you the Organization's Executive Director?*                                                   | or be the primary contact.                     | <b></b>     |
| © Yes                                                                                             |                                                |             |
|                                                                                                   | If you select " <b>Ves</b> " you will be asked |             |
| Previous                                                                                          | for additional Executive Director              | Next        |
|                                                                                                   | information If you select " <b>No</b> " you    |             |
|                                                                                                   | will be required to enter the                  |             |
|                                                                                                   | information for the Executive                  |             |
|                                                                                                   | Director                                       |             |
|                                                                                                   | Director.                                      |             |

| Additional Executive Director Information<br>Copy Address from Organization | below. If you selected " <b>Yes</b> ," you will be presented with the screen<br>requiring additional information. |  |
|-----------------------------------------------------------------------------|----------------------------------------------------------------------------------------------------|--|
| Prefix (Mr, Mrs, Ms, etc.)*                                                 | First Name*                                                                                                    |  |
| Middle Name                                                                 | Last Name*                                                                                                    |  |
| Suffix (Sr, Jr, III, etc.)                                                  | Business Title*                                                                                                   |  |
| Email*                                                                      | Telephone Number (### #### x###)                                                                                  |  |
| Mobile Number (### ######)                                                  | Address 1                                                                                                    |  |
| Address 2                                                                   | City                                                                                                    |  |
| State                                                                       | Postal Code                                                                                                    |  |
| Country                                                                     |                                                                                                    |  |
| C Previous                                                                  | Next>                                                                                                    |  |

| Create New Account                                                                    |                                                                             |                |
|---------------------------------------------------------------------------------------|-----------------------------------------------------------------------------|----------------|
| ou already have an Account, click the 'Cancel Account Creation' button to go to the L | ogon page                                                                   |                |
| Using the browser's back button will delete your registration information.            |                                                                             |                |
| This registration process has multiple steps you must complete before you can app     | ply.                                                                        |                |
| ields with an asterisk (*) are required.                                              |                                                                             |                |
| rganization Information                                                               |                                                                             |                |
| Jser Information                                                                      |                                                                             |                |
| Executive Director Question                                                           |                                                                             |                |
| Additional Executive Director Information                                             |                                                                             |                |
| Password                                                                              |                                                                             |                |
| Passwords must be at least six characters long and may contain capital or lowercase   | letters, numbers, or any of the following special characters: $!@\#\%\%()_$ |                |
| Password*                                                                             | Confirm Password*                                                           |                |
|                                                                                       |                                                                             |                |
| ( Previous                                                                            |                                                                             | Create Account |
| Create your password.                                                                 |                                                                             |                |
| <b>Note</b> : Your password must be a letters, numbers and the follow                 | at least 6 characters and can only contain<br>ving symbols: !@#\$%^&*()_    |                |

| Email Confirmation                                                       |                                                                                                    |
|--------------------------------------------------------------------------|----------------------------------------------------------------------------------------------------|
| You will be receiving emails from this system about                      | your request.                                                                                                    |
| To ensure you receive emails from this system we have<br>the link below. | sent you an email to confirm your account was created successfully. If you do not see an email from, 'Bank of Hawaii (administrator@grantinterface.com)', look in your junk or spam folder. To remove 'Bank of Hawaii (administrator@grantinterface.com)' from your spam filter, u |
| Click Here for a tutorial about removing email addresse                  | r from spam filters.                                                                                                    |
| I have received the email<br>Continue without checking                   |                                                                                                    |
| I have not received the email                                            |                                                                                                    |
| Send Email Again                                                         | Contin                                                                                                    |
|                                                                          |                                                                                                    |
|                                                                          | Make the appropriate selection and click "Continue"                                                                                                    |

**Note**: If you selected "I have not received the email," the "Send Email Again" button will activate. Click that button to have your confirmation email sent again.

| Apply "O Organization History R Fax to File<br>Enter Access Code Enter Co |                                                                                                    | Congratulat<br>Note: See: " <u>A</u>     | tions! You have successfully creat | ed your account!<br>or next steps. |
|---------------------------------------------------------------------------|----------------------------------------------------------------------------------------------------|------------------------------------------|------------------------------------|------------------------------------|
| Enter Access Code Enter Co                                                | h Bank of Hawaii 🏾 🕾 Apply                                                                                                    | <ul> <li>Organization History</li> </ul> | Fax to File                        |                                    |
| enter it in the box at the top of the page                                | Apply                                                                                                    | 0.0                                      | Enter Access Code                  | Enter C                            |
| enter a mare best at and top of the page.                                 | Apply If you have been provided with an Access Code, you may enter it in the second second | he box at the top of the page.           | Enter Access Code                  |                                    |

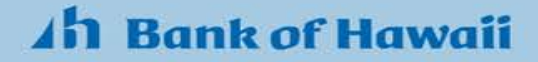

### Mahalo for using the Bank of Hawaii Charitable Foundation Services Online Grant System!

### You have just completed "Creating Your New Organization Account."

Additional Training Materials can be found here: Philanthropy - Online Training Documents

Need assistance? Contact Claire Tarumoto